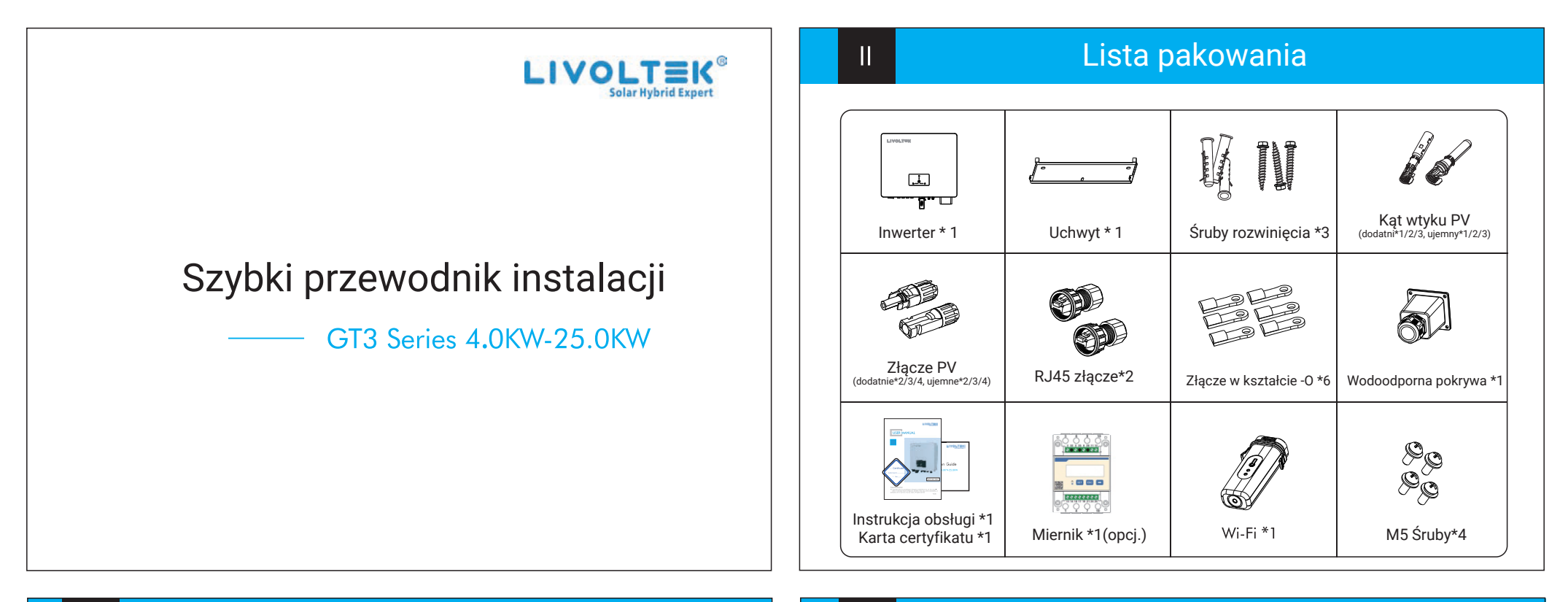

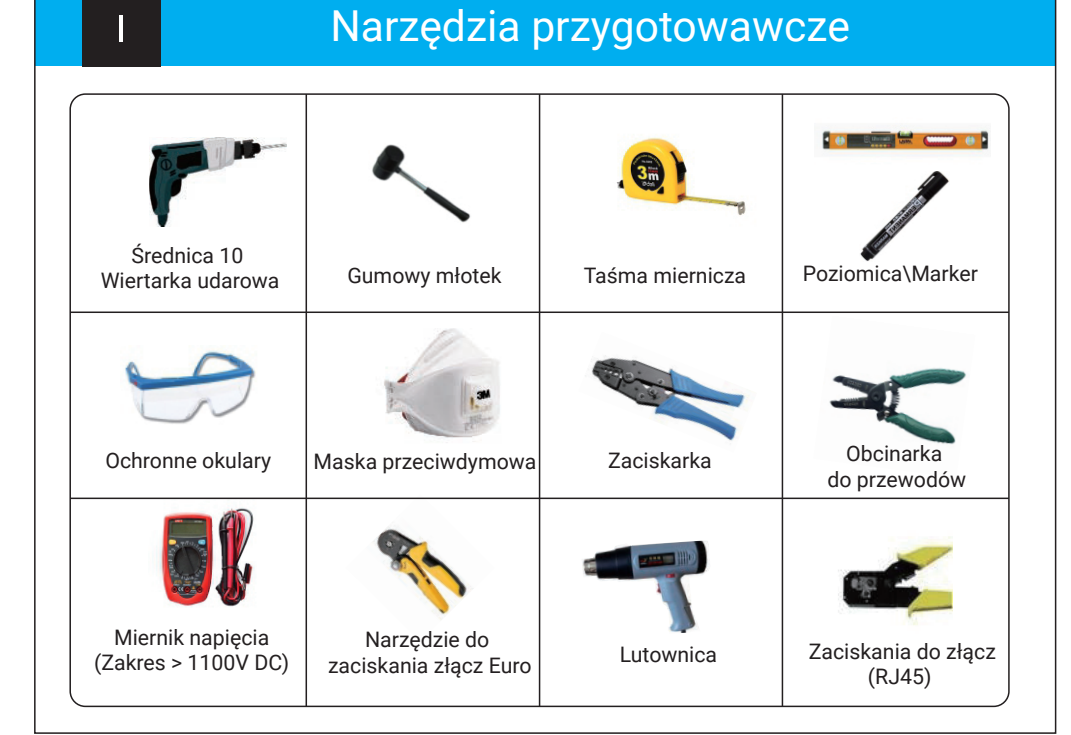

## 

b

Krok 1:

0

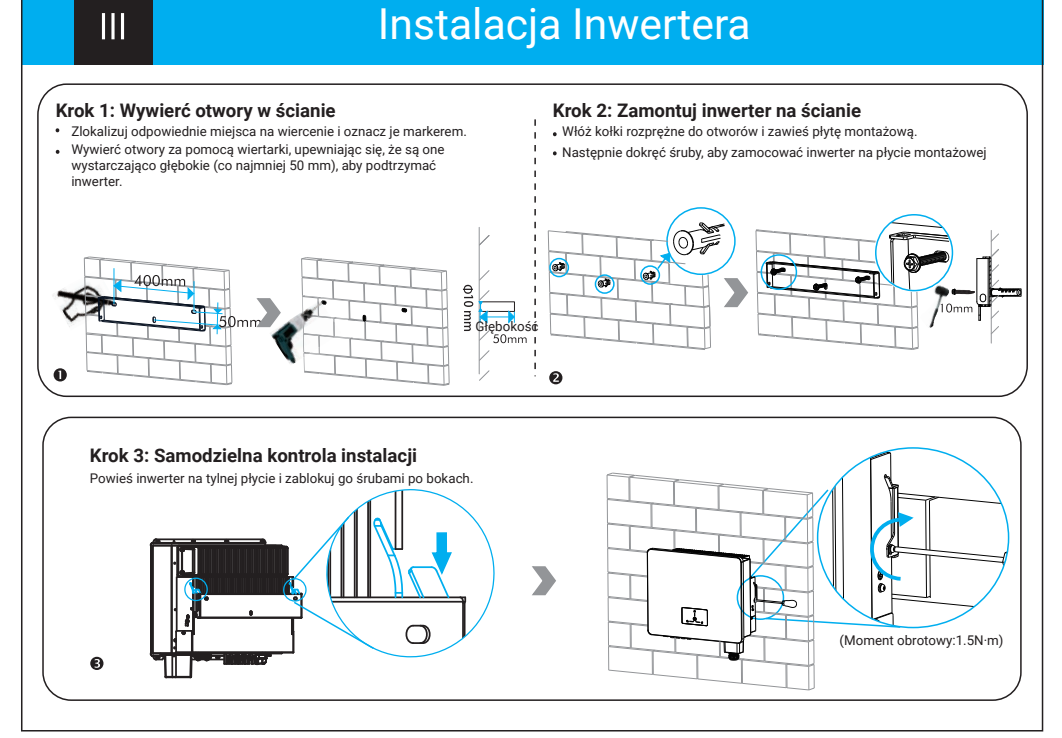

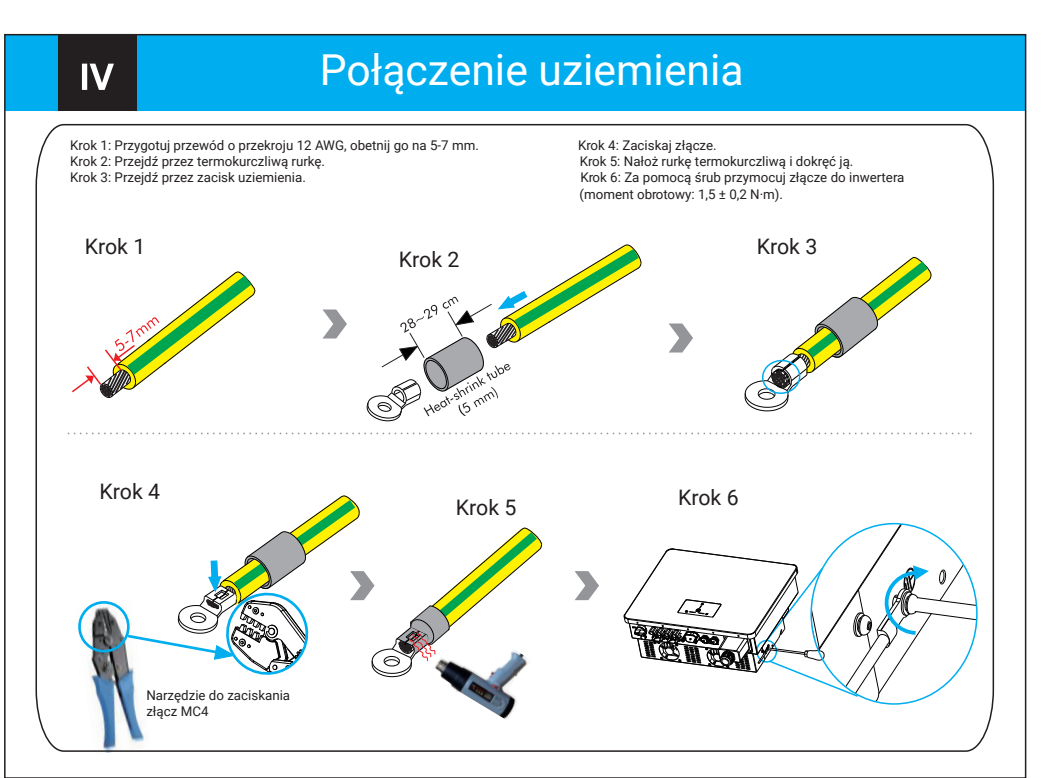

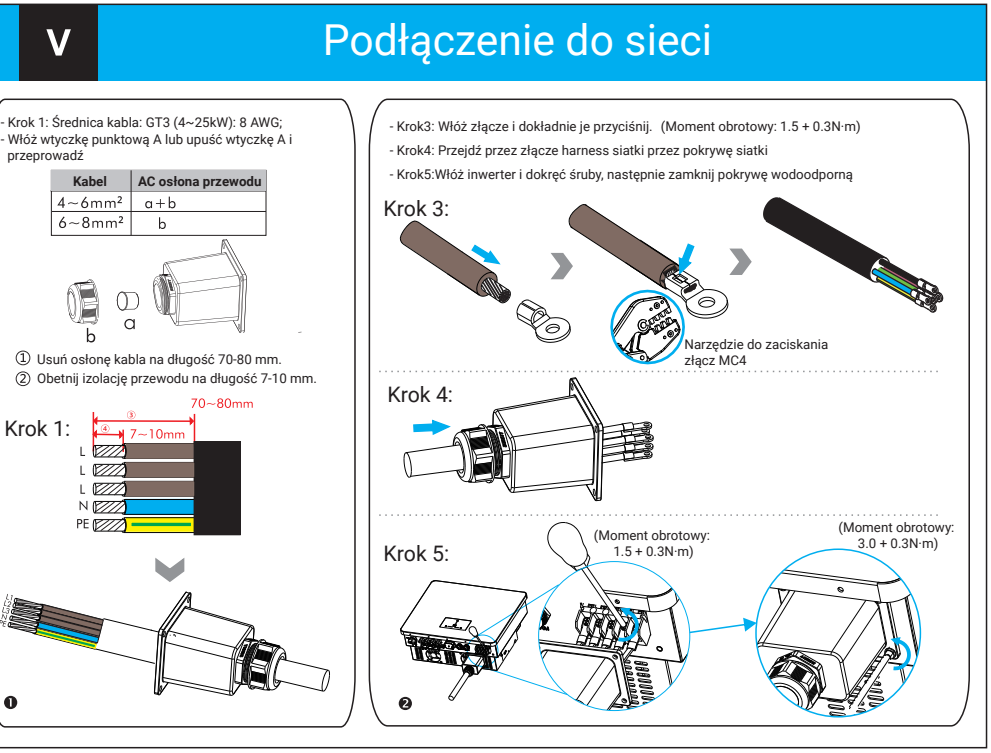

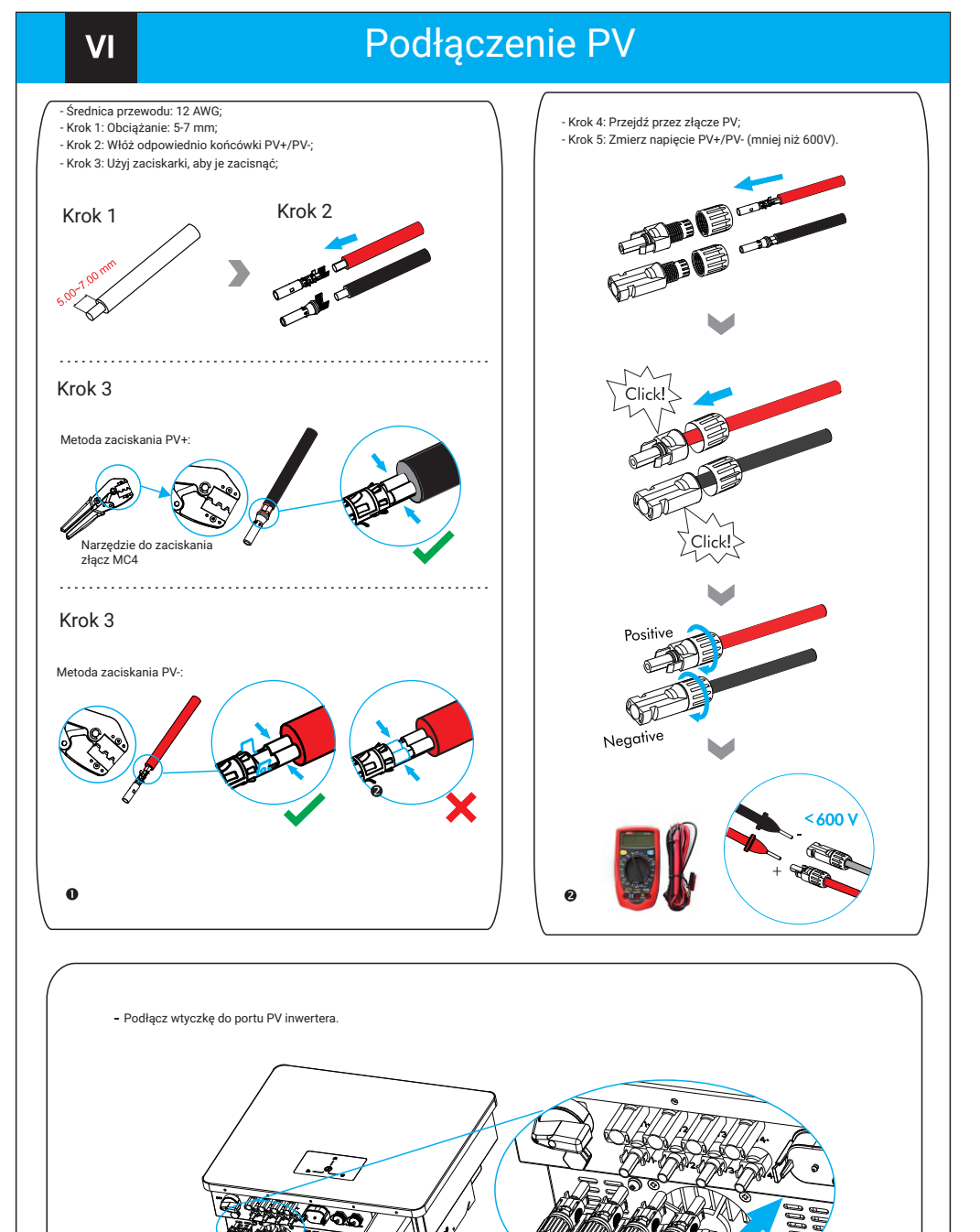

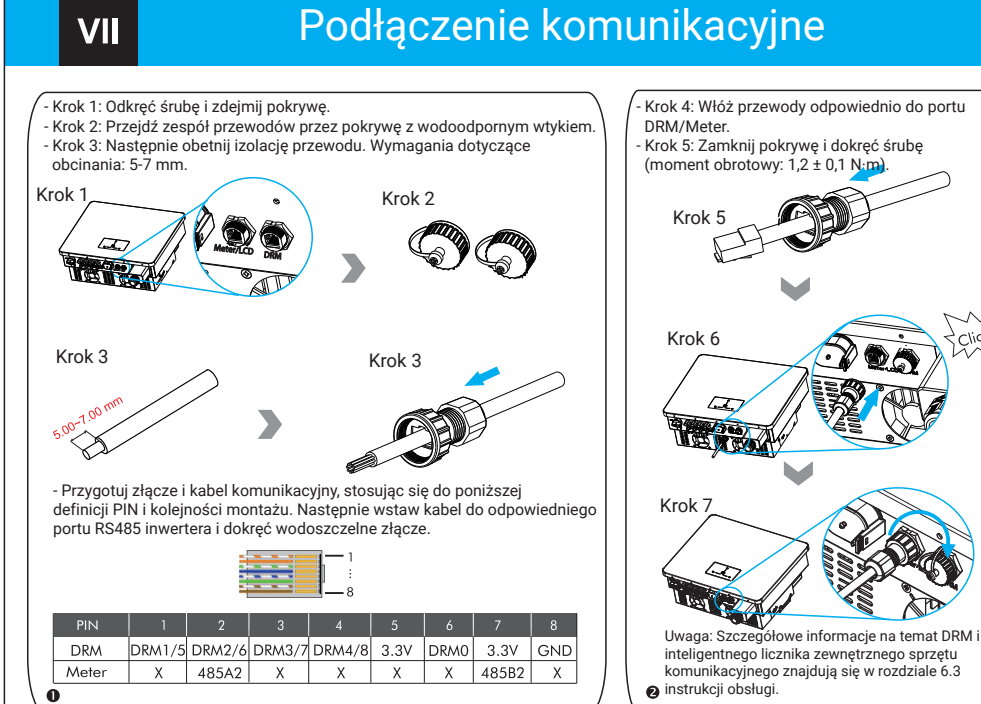

## Podłączenie dongla Wi-Fi

VIII

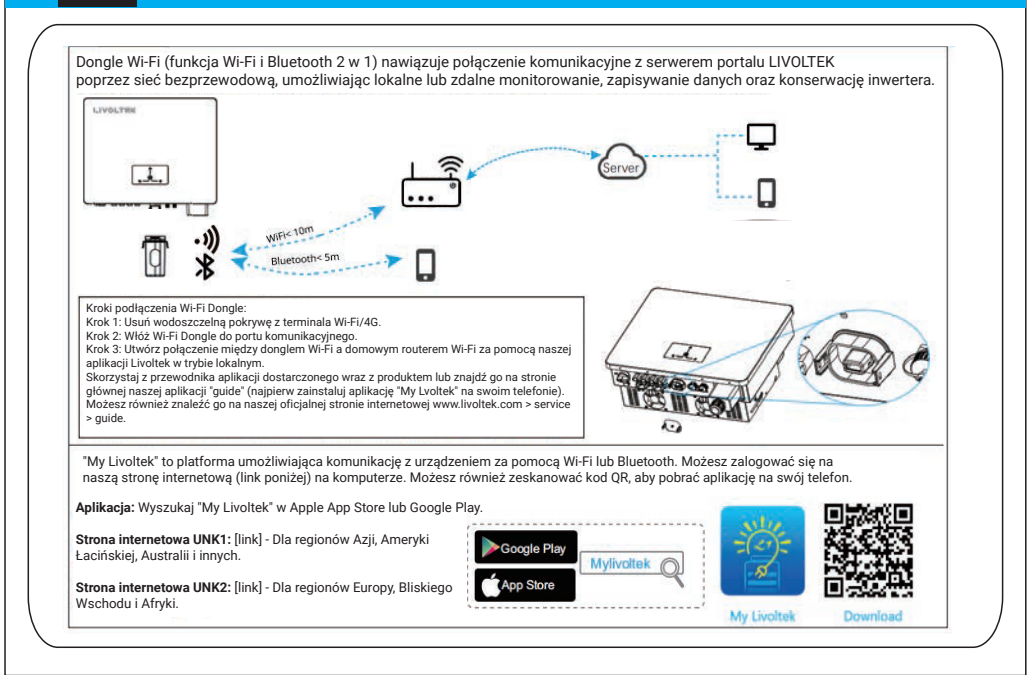

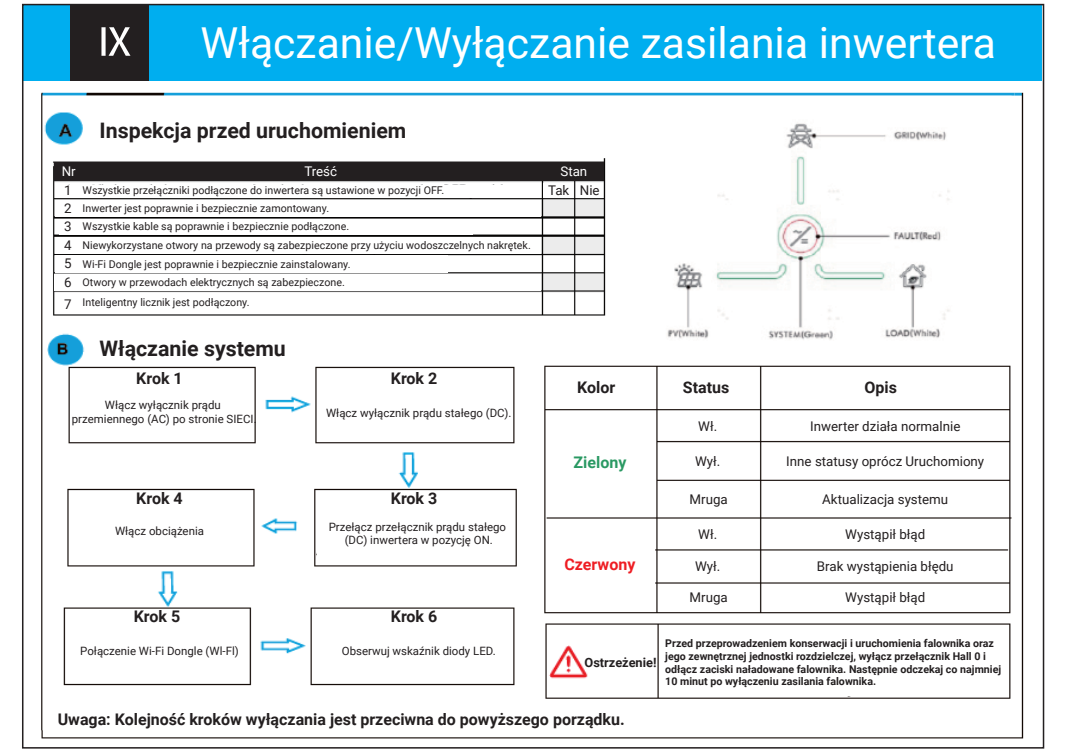

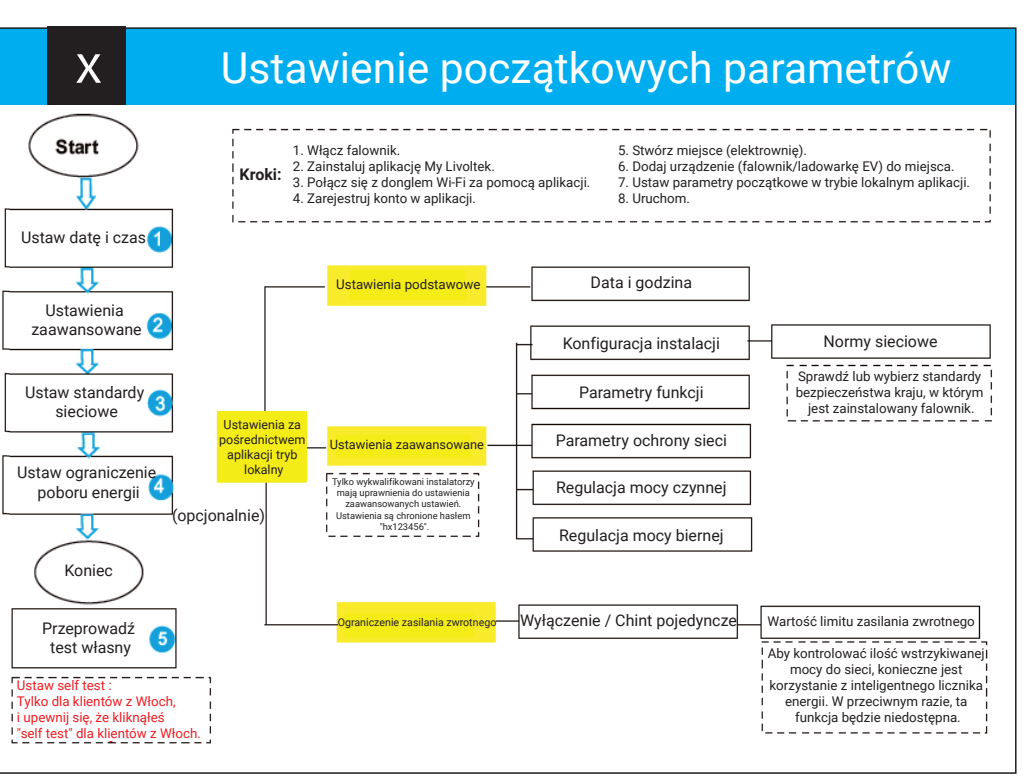

## GTI-65-2304